# Handbuch für den Menüpunkt "TAM-Übersicht"

## Inhalt

| 1     | Einführung                                  | 2 |
|-------|---------------------------------------------|---|
| 2     | Überblick in drei einfachen Schritten       | 2 |
| Erst  | er Schritt – der IST-Zustand                | 2 |
| Zwe   | iter Schritt – Ermittlung des SOLL-Zustands | 5 |
| Dritt | er Schritt – Herstellung des SOLL-Zustands  | 6 |

## 1 Einführung

Die TAM-Übersicht liefert dem Tierhalter (und der Regionalstelle bzw. der zuständigen Behörde, wenn diese dazu vom Tierhalter autorisiert wurde) einen <u>Überblick</u> über die <u>für das Halbjahr einge-</u> <u>tragenen Daten</u>. Sie ist eine Zusammenfassung aller eingetragenen Meldungen (= Zusammenfassung der jeweiligen Meldungsübersichten). Nach Beantwortung der Leitfragen prüft die Datenbank vorhandene Eintragungen (IST-Zustand) (zur Nutzungsart, Bestand und Bestandsveränderungen, Arzneimitteln, Statistik und TAM-Vorgänge, Erklärungen und Tierhalter-Versicherungen) auf Plausibilität zu den Antworten und gibt Hilfestellungen bei eventuellen Fehlern in Form von Hilfetexten, Anleitungen und Links zur Korrektur um den SOLL-Zustand herzustellen.

Die TAM-Übersicht funktioniert nach dem Ampelprinzip. Nach Beantwortung der Leitfragen zum Bestandsdurchschnitt und zum Antibiotika-Einsatz und durch Drücken des "Aktualisieren"-Buttons prüft die Datenbank vorhandene Eintragungen des ausgewählten Kalenderhalbjahres auf Plausibilität und gibt bei eventuellen Fehlern oder inkongruenten Meldungen Hilfestellung in Form von Hilfetexten, Anleitungen und Links zur Korrektur (inklusive Direktaktion).

Die TAM-Übersicht ist vor allem für den Tierhalter gedacht der sich einen Überblick über die Datenlage verschaffen will.

Damit die Verwaltung die Übersicht auch nutzen kann, um die Tierhalter bei unvollständigen oder inkonsistenten Meldesituationen unterstützen zu können, willigt der Halter mit Nutzung dieser Funktion ein, dass die Verwaltung die Leitfragen sehen und bearbeiten kann. Eine Bearbeitung der Leitfragen durch die Regionalstelle oder die Behörde führt nicht zu einer Änderung der zugrunde liegenden Daten (vorhandene oder nicht vorhandene Meldungen).

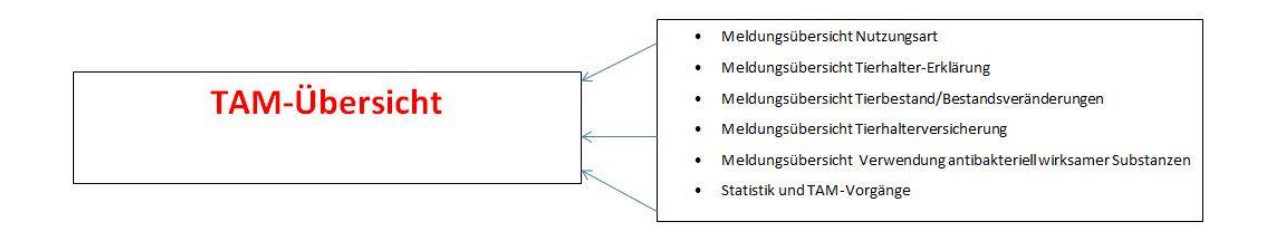

## 2 Überblick in drei einfachen Schritten

## Erster Schritt – der IST-Zustand

Über die Internet-Adresse <u>www.hi-tier.de</u> meldet sich der Tierhalter mit seiner Betriebsnummer und der dazu gehörigen PIN in der HIT-Datenbank an und kann dann die TAM-Übersicht im Hauptmenü "Tierarzneimittel/Antibiotika-Datenbank für Tierhalter" einsehen:

| Tierarzneimittel/Antibiotika-Datenbank für Tierhalter                                                                                                    |                                                                                                    |
|----------------------------------------------------------------------------------------------------|----------------------------------------------------------------------------------------------------|
| TAM - Meldung der Nutzungsart, Erklärung Dritter, Bestände                                                                                                    |                                                                                                    |
| Eingabe <u>Nutzungsart</u> (neh AWG § 89a Absatz 1 und 2)     Eingabe <u>Tiefhälten Einfällung</u> (Benernung eines Dittan für Mitselungen gem §58a und §58b AMO)     Eingabe <u>Tierbestand / Bestandsveränderungen</u> (nech AMO § 58b (1) 5), für Mast-Rinder, Schweine, Hühmer und Puten     Vorschlag/Übernahme <u>Tierbestand / veränderungen</u> aus VVVO-Meldungen für Rinder     Vorschlag/Übernahme <u>Tierbestand / veränderungen</u> aus VVVO-Meldungen für Schweine (nur Schweine so Solg)     Hingusen zu Tierbrieber Amore Song) | Meldungsübersicht <u>Nutzungsart</u> Meldungsübersicht <u>Nutzungsart</u> Meldungsübersicht <u>Tierbestand / Bestandsveränderungen</u> Zurm <u>Rinder-Bestandsresistet</u> (ider letten 6 Monate zur Schätzung des Durchschnitts)     Meldungsübersicht Tierbesten / Vorsiberung |
| TAM - Dokumentation Tierarzneimittel                                                                                                    |                                                                                                    |
| Eingabe <u>Verwendung antibakteriell wirksamer Substanzen</u> (Pflichtmeidung nach AMG § 58b (1) 1.4.)     Eingabe <u>Nullmeidung</u> (xein Antibickkensasz im Halsjer - frewilige Angase)                                                                                                    | Meldungsübersicht <u>Verwendung antibakteriell wirksamer Substanzen</u>                                                                                                    |
| Eingabe <u>Bestandsbuch</u>                                                                                                    | Meldungsübersicht Bestandsbuch                                                                                                    |
| TAM - Ubersicht Kennzahlen und Therapiehäufigkeit, Informationen                                                                                                    |                                                                                                    |
| Therapiehäufigkeit, Kennzahlen, TAM-Vorgänge (bealanson: got mit Hinkeisen zur Feikerkorreitur)     Eraphar TAM Diedi in an Einer Statt Breiter in der Beanhaltmasskollenkalan     Zentralt auf Auflinerskill führ virhängten TAM-Daten, Dreiterheiter wir Hansasse und jeist zur der Beanhaltmasskollenkalan                                                                                                    | <ul> <li>TAM-<u>Statistik, Meldungsübersicht</u> zu Therapiehäufigkeit, TAM-Vorgänge</li> <li>häufige gestellte Eragen (FAQ) und Informationen</li> </ul>                                                                                                    |
|                                                                                                    |                                                                                                    |

## Beispiel für das Halbjahr 2017/I:

Im folgenden Beispiel hat ein Rinderhalter bereits zwei Nutzungsarten ab dem Halbjahr 2016/I gemeldet:

#### Nutzungsarten Betrieb 09 189 011 0007

| Betrieb                | Betrieb <u>Wer</u> <u>Nutzungsart</u> |                                                           | Gültigkeits-<br>beginn | Gültigkeits-<br>ende | Meld.Datum |
|------------------------|---------------------------------------|-----------------------------------------------------------|------------------------|----------------------|------------|
| <u>09 189 011 0007</u> | EIG                                   | RM2 - Rinder - Mast ab 8 Mo, mitteilungspflichtig         | 01.01.2016 0 Uhr       | offen                | 20.04.2017 |
| 09 189 011 0007        | EIG                                   | RN1 - Rinder - Mastkälber bis 8 Mo, nicht mitteilungspfl. | 01.01.2016 0 Uhr       | offen                | 20.04.2017 |

Eine Eingabe Tierbestand / Bestandsveränderungen erfolgte für das Halbjahr 2017/I:

### Tierbestandserfassung Betrieb 09 189 011 0007

| Halter Beginn<br>Halbjahr |            | Nutzungsart                                              | Anzahl<br>Tiere | <u>Kalender-</u><br>halbjahr | Meld.Datum |
|---------------------------|------------|----------------------------------------------------------|-----------------|------------------------------|------------|
| 09 189 011 0007           | 01.01.2017 | RM1 - Rinder - Mastkälber bis 8 Mo, ggf. mitteilungspfl. | 25              | <u>2017 / I</u>              | 20.04.2017 |
| 09 189 011 0007           | 01.01.2017 | RM2 - Rinder - Mast ab 8 Mo, ggf. mitteilungspfl.        | 25              | <u>2017 / I</u>              | 20.04.2017 |

| Halt            | er           | Datum      | Nutzungsart                                              | Art                                                      | Anzahl<br>Tiere | <u>Kalender-</u><br>halbjahr | Meld.Datum |
|-----------------|--------------|------------|----------------------------------------------------------|----------------------------------------------------------|-----------------|------------------------------|------------|
| 09 <sup>-</sup> | 189 011 0007 | 01.01.2017 | RM1 - Rinder - Mastkälber bis 8 Mo, ggf. mitteilungspfl. | BZU - Bestandszugang (Geburt, Einfuhr, Zugang)           | 5               | <u>2017 / I</u>              | 20.04.2017 |
| 09 <sup>-</sup> | 189 011 0007 | 01.02.2017 | RM1 - Rinder - Mastkälber bis 8 Mo, ggf. mitteilungspfl. | BAB - Bestandsabgang (Abgang, Ausfuhr, Tod, Schlachtung) | 10              | <u>2017 / I</u>              | 20.04.2017 |
| 09 <sup>-</sup> | 189 011 0007 | 01.02.2017 | RM2 - Rinder - Mast ab 8 Mo, ggf. mitteilungspfl.        | BZU - Bestandszugang (Geburt, Einfuhr, Zugang)           | 10              | <u>2017 / I</u>              | 20.04.2017 |
| <u>09</u> ·     | 189 011 0007 | 01.03.2017 | RM2 - Rinder - Mast ab 8 Mo, ggf. mitteilungspfl.        | BZU - Bestandszugang (Geburt, Einfuhr, Zugang)           | 10              | <u>2017 / I</u>              | 20.04.2017 |

Eine Eingabe Verwendung antibakteriell wirksamer Substanzen erfolgte für das Halbjahr 2017/I vom Tierhalter selbst:

#### Arzneimitteldaten Betrieb 09 189 011 0007

| Abgabe<br>Anwen-<br>dung | Halter                 | Kalender-<br>halbjahr | Nutzungs-<br>art | Anzahl<br>behandelte<br>Tiere | Arzneimittel                                       | Zulassungs-<br>nummer | Menge<br>pro Tier<br>und Tag | Maß:<br>einheit | Gesamt-<br>anwend<br>menge | Maß:<br>einheit | Datum<br>Anwendung /<br>ggf. Abgabe | lfd. Nr | Behandl<br>tage | Wirkungs-<br>tage | für<br>AMG | Meld.Datum | Korrektur |
|--------------------------|------------------------|-----------------------|------------------|-------------------------------|----------------------------------------------------|-----------------------|------------------------------|-----------------|----------------------------|-----------------|-------------------------------------|---------|-----------------|-------------------|------------|------------|-----------|
| AW                       | <u>09 189 011 0007</u> | 2017/1                | RM1              | 10                            | Baytril - Das Original - 50 mg/ml Injektionslösung | 13113.01.00           |                              | ML              | 10,00                      | ML              | 01.01.1990                          | 1       | 5               | 5                 | J          | 20.04.2017 | ORG       |
| AW                       | <u>09 189 011 0007</u> | 2017 / I              | RM2              | 10                            | Baytril - Das Original - 50 mg/ml Injektionslösung | 13113.01.00           |                              | ML              | 10,00                      | ML              | 01.01.1990                          | 1       | 5               | 5                 | J          | 20.04.2017 | ORG       |

Ein Dritter wurde für die Eingabe Verwendung antibakteriell wirksamer Substanzen (für die Nutzungsart Mastrinder) benannt:

Tierhalter-Erklärung Betrieb 09 189 011 0007

| Dritter         |                        | Halte  | r                    |         | Nutzungsart                                 | Gültigkeits-     | Gültigkeits- | Mitteilungs-<br>zeitraum | Mitteilungs-<br>zeitraum | Nutzur  | ngsart | Anwendung<br>von Arzn | / Abgabe<br>eimittel | Best    | and   | Meld.Datum |
|-----------------|------------------------|--------|----------------------|---------|---------------------------------------------|------------------|--------------|--------------------------|--------------------------|---------|--------|-----------------------|----------------------|---------|-------|------------|
|                 | Nummer                 | Name   | Anschrift            | Kontakt |                                             | Deginin          | LING         | Beginn                   | Ende                     | Eintrag | Abruf  | Eintrag               | Abruf                | Eintrag | Abruf | 1          |
| 09 000 000 0085 | <u>09 189 011 0007</u> | Halter | Str-0<br>12345 Ort-0 |         | Rinder - Mast ab 8 Mo, mitteilungspflichtig | 01.01.2016 0 Uhr | offen        | 01.01.2016 0 Uhr         |                          | N       | N      | NA                    | TAE                  | N       | N     | 20.04.2017 |

Der Tierhalter möchte sich nun einen Überblick über die vorhandenen oder nicht vorhandenen Meldungen verschaffen. In der TAM-Übersicht stellt sich folgender IST-Zustand dar:

| TAM-Übersicht (zw. Heiter)           Betrieb Hatter : 09 159 011 0007 Hatter, Sti-0, 12345 0H-0           Kalenderhabijahr : 2017 / I v           Nutzungsarten : ¥ Källber ¥ Rinder □ Ferkel □ Sci | میں<br>7 (laut List<br>hweine – Hühner – Puten 7 (bitte aus                         | e)<br>wahien)                                                                                                    |                                                                                             |
|----------------------------------------------------------------------------------------------------|-------------------------------------------------------------------------------------|----------------------------------------------------------------------------------------------------|---------------------------------------------------------------------------------------------|
| Anzeigen                                                                                                    |                                                                                     |                                                                                                    |                                                                                             |
| 2 Hinweise:<br>• Für das angegebene Halbjahr liegen TAM-Daten für 2 Nutzun<br>• Wenn Sie Übersichtsspalten für nicht angezeigte Nutzungsarb                                                         | gsarten vor.<br>en erhalten wollen, wählen Sie die gewünschte                       | Art oben aus und drücken erneut [Anzeigen].                                                                                |                                                                                             |
| TAM-Übersicht für Betrieb 09 189 011 0007 im Halbjah                                                                                                    | r 2017 / I für Halter                                                               |                                                                                                    |                                                                                             |
| LEITFRAGEN KÄLBER                                                                                                    | R (MAST)                                                                            | LEITFRAGEN RINDE                                                                                                    | R (MAST)                                                                                    |
| Bestandsdurchschnitt Kälber (Mast) im Halbjahr 2017 / I                                                                                                    |                                                                                     | Bestandsdurchschnitt Rinder (Mast) im Halbjahr 2017                                                                        | /1                                                                                          |
| <ul> <li>menr als 20 Kalber (Mast)</li> <li>keine oder bis 20 Kälber (Mast)</li> </ul>                                                                                                    |                                                                                     | <ul> <li>Menrais 20 Rinder (Mast)</li> <li>keine oder bis 20 Rinder (Mast)</li> </ul>                                      |                                                                                             |
| <ul> <li>unklar, ist an der Grenze</li> </ul>                                                                                                    |                                                                                     | <ul> <li>unklar, ist an der Grenze</li> </ul>                                                                              |                                                                                             |
| Antibiotika-Einsatz bei Kälber (Mast) im Halbjahr 2017 / I                                                                                                    |                                                                                     | Antibiotika-Einsatz bei Rinder (Mast) im Halbjahr 2017                                                                     | /1                                                                                          |
| O ja                                                                                                    |                                                                                     | O ja                                                                                                    |                                                                                             |
| O unklar, z.B. weil Halbjahr noch nicht abgeschlossen                                                                                                    | in an I sidfan an an an an a béalann dan Dumlión.                                   | O unklar, z.B. weil Halbjahr noch nicht abgeschlossen                                                                      |                                                                                             |
| Aktualisieren<br>/Speichern / Verwaltung darf Leitfragen Antworten se                                                                                                    | igen Leittragen und nachtolgenden Punkten<br>hen und bearbeiten, siehe Hinweise!    | bitte < links Schaltfläche <u>Aktualisieren</u> drucken!                                                                   |                                                                                             |
| Verwaltung darf Daten zu nicht mitteilung                                                                                                    | gspflichtigen Nutzungsarten sehen (oder <u>im Pro</u>                               | fil festlegen)                                                                                                    |                                                                                             |
| -                                                                                                    |                                                                                     |                                                                                                    |                                                                                             |
|                                                                                                    |                                                                                     |                                                                                                    |                                                                                             |
| NUIZUNG SARTEN KALB<br>N5: nicht mitteilungspflichtige Nutzung im Halbiahr (offen am                                                                                                    | Wenn Sie am Halbiahresende nicht über der                                           | NUIZUNGSARTEN RIN<br>N1: mitteilungspflichtige Nutzung im Halbiahr (offen am                                               | Wenn Sie am Halbiahresende über der                                                         |
| Anfang und Ende)                                                                                                    | Bestandsuntergrenze liegen, ist alles in                                            | Anfang und Ende)                                                                                                    | Bestandsuntergrenze liegen, ist alles in                                                    |
|                                                                                                    | Nutzung ist eintragen. Überprüfen Sie ggf. ob                                       |                                                                                                    | Nutzung ist eintragen.                                                                      |
|                                                                                                    | Anfangs Datum korrekt eingetragen ist.<br>Wenn Sie über der Grenze liegen, sind Sie |                                                                                                    | Wenn Sie unter der Grenze liegen, sind Sie                                                  |
|                                                                                                    | meldepflichtig und müssen die vorliegende                                           |                                                                                                    | nicht meldepflichtig und müssen die<br>vorliegende mitteilungspflichtige Nutzung            |
|                                                                                                    | Halbjahresbeginn BEENDEN oder komplett                                              |                                                                                                    | zum Halbjahresbeginn BEENDEN oder wenn                                                      |
|                                                                                                    | STORNIEREN. Sie mussen dann stattdessen<br>eine mitteilungspflichtige Nutzungsart   |                                                                                                    | STORNIEREN. Sie können dann stattdessen                                                     |
|                                                                                                    | EINFÜGEN. Ggf. hier zur Eingabe der<br>Nutzungsatt dort BEENDEN oder                |                                                                                                    | freiwillig eine nicht mitteilungspflichtige<br>Nutzungsart EINEÜGEN, um weiter Daten        |
|                                                                                                    | STORNIEREN durchführen.                                                             |                                                                                                    | eingeben und auswerten zu können.                                                           |
|                                                                                                    |                                                                                     |                                                                                                    | korrekt eingetragen ist.                                                                    |
|                                                                                                    |                                                                                     |                                                                                                    | Ggf. hier zur <u>Eingabe der Nutzungsart</u> , dort<br>BEENDEN oder STORNIEREN durchführen. |
|                                                                                                    |                                                                                     |                                                                                                    |                                                                                             |
|                                                                                                    |                                                                                     |                                                                                                    |                                                                                             |
| ANFANGSBESTAND & BESTANDSVERÄN                                                                                                    | DERUNGEN KÄLBER (MAST)                                                              | ANFANGSBESTAND & BESTANDSVERÄ                                                                                              | NDERUNGEN RINDER (MAST)                                                                     |
| B6: Anfangsbestand gemeldet, Veränderungen gemeldet,                                                                                                    | Bitte überprüfen Sie wenn das Halbjahr                                              | B6: Anfangsbestand gemeldet, Veränderungen                                                                                 | Bitte überprüfen Sie wenn das Halbjahr                                                      |
| Durchschnitt über Bestandsuntergrenze (mitteilungspflichtig),<br>Meldungen möglicherweise nicht aktuell, siehe Datum der                                                                            | und ob Sie mitteilungspflichtig sind . Bitte                                        | gemeldet, Durchschnitt uber Bestandsuntergrenze<br>(mitteilungspflichtig), Meldungen möglicherweise nicht                  | und ob Sie mitteilungspflichtig sind . Bitte                                                |
| letzten Meldung.                                                                                                    | prüfen Sie die Mitteilungen auf Aktualität                                          | aktuell, siehe Datum der letzten Meldung.                                                                                  | prüfen Sie die Mitteilungen auf Aktualität                                                  |
| Anfangsbestand 25<br>2 Bestandsveränderungen: -5                                                                                                    | Hier zur<br>» Standard-Eingabe Anfangsbestand /                                     | Anfangsbestand 25<br>eine Bestandsveränderung: +20                                                                         | Hier zur<br>» Standard-Fingabe Anfangsbestand /                                             |
| aktueller Saldo: Σ20                                                                                                    | Bestandsveränderung                                                                 | aktueller Saldo: Σ45                                                                                                    | Bestandsveränderung                                                                         |
| Durchschnitt (für 32 Tage, 01.01. bis 01.02.2017) 29,688                                                                                                    | Meldungen aus HIT nach VVVO                                                         | Durchschnitt (für 60 Tage, 01.01. bis 01.03.2017) 30,000                                                                   | » spezieli für Rinder zur <u>Obernanme</u><br>Meldungen aus HIT nach VVVO                   |
| Hochrechnung (bis Halbjahresende): 21,713                                                                                                    |                                                                                     | Hochrechnung (bis Halbjahresende): 40,028                                                                                  |                                                                                             |
| Letzte Bestandsanderung zum 01.02.2017<br>Letzte Meldung Bestandsveränderung zum 20.04.2017                                                                                                    |                                                                                     | Letzte Bestandsanderung zum 01.03.2017<br>Letzte Meldung Bestandsveränderung zum 20.04.2017                                |                                                                                             |
| 20.01.2011                                                                                                    | 1                                                                                   | 20.04.201                                                                                                    | I                                                                                           |
| ARZNEIMITTEL KÄLBE                                                                                                    | R (MAST)                                                                            | ARZNEIMITTEL RING                                                                                                    | DER (MAST)                                                                                  |
| A3: Antibiotika-Einsatz für das Halbjahr vom Halter gemeldet.                                                                                                    | Bitte prüfen Sie, ob der gemeldete<br>Antibiotika-Einsatz vollständig gemeldet ist  | A3: Antibiotika-Einsatz für das Halbjahr vom Halter<br>gemeldet                                                            | Bitte prüfen Sie, ob der gemeldete Antibiotika-                                             |
| 1 x Antibiotika-Einsatz vom Tierhalter selbst gemeldet                                                                                                    | zur Eingabe Abgebe / Anweedung                                                      | 1 x Antibiotika-Einsatz vom Tierhalter selbst gemeldet                                                                     | - Zur Eingabe Abasha / Aswendung                                                            |
| Letzter AB-Einsatz: nicht angegeben                                                                                                    | 2 di Elligade Augabe / Anwendung                                                    | Letzter AB-Einsatz: nicht angegeben                                                                                        | # zer Eingabe Augabe / Anwendung                                                            |
| Letzte Meldung: 20.04.2017                                                                                                    |                                                                                     | Letzte Meldung: 20.04.2017                                                                                                 |                                                                                             |
| Behandlungstage (auteummiert): 5<br>Wirktage (auteummiert): 5                                                                                                    |                                                                                     | Behandlungstage (autsummiert): 5                                                                                           |                                                                                             |
| Anzahl behandelter Tiere (aufsummert): 10                                                                                                    |                                                                                     | Anzahl behandelter Tiere (aufsummlert): 10                                                                                 |                                                                                             |
| Nur Anwendungen wurden gemeidet,<br>damit ist keine Versicherung erforderlich                                                                                                    |                                                                                     | Nur Anwendungen wurden gemeidet,<br>damit ist keine Versicherung erforderlich                                              |                                                                                             |
|                                                                                                    |                                                                                     | · · · ·                                                                                                    |                                                                                             |
| STATISTIK & TAM-VORGÄNGE                                                                                                    | KÄLBER (MAST)                                                                       | STATISTIK & TAM-VORGÄN                                                                                                    | GE RINDER (MAST)                                                                            |
| Statistik für Rinder - Mastkälber bis 8 Mo, nicht mitteilungspfl.:                                                                                                    |                                                                                     | Statistik für Rinder - Mast ab 8 Mo, mitteilungspflichtig:                                                                 |                                                                                             |
| Antibiotika-Tiertage: 50                                                                                                    |                                                                                     | Antibiotika-Tiertage: 50                                                                                                   |                                                                                             |
| Haltungstage: 3.930                                                                                                    |                                                                                     | Haltungstage: 7.245                                                                                                    |                                                                                             |
| Zu bearb. Plausis: 12310                                                                                                    |                                                                                     | Stand: 20.04.2017/14.05.51.128896                                                                                          |                                                                                             |
| Stand: 20.04.2017/14.05.51.85195                                                                                                    | 1                                                                                   |                                                                                                    | I                                                                                           |
| ERKLÄRUNGEN KÄLBE                                                                                                    | R (MAST)                                                                            | ERKLÄRUNGEN RINI                                                                                                    | DER (MAST)                                                                                  |
| Es liegen keine vor                                                                                                    |                                                                                     | Erklärungen für 09 189 011 0007 im Halbjahr 2017 / I:                                                                      |                                                                                             |
| » <u>zur Eingabe</u>                                                                                                    |                                                                                     | Dritter Name & Adress                                                                                                    | se Status                                                                                   |
|                                                                                                    |                                                                                     | 09 000 000 0085 (Name nicht zugänglich, solange Dritter noch nicht<br>(Adresse nicht zugänglich, solange Dritter noch nich | gemeldet hat) uneingeschränkt<br>It gemeldet hat)                                           |
|                                                                                                    |                                                                                     |                                                                                                    | ·                                                                                           |
|                                                                                                    |                                                                                     |                                                                                                    |                                                                                             |
| HALTER-VERSICHERUNGEN                                                                                                    | KÄLBER (MAST)                                                                       | HALTER-VERSICHERUNGE                                                                                                    | N RINDER (MAST)                                                                             |

Zusatz-Tip: Wenn Sie Übersichtsspalten für nicht angezeigte Nutzungsarten erhalten wollen, wählen Sie die gewünschte Art oben aus und drücken erneut "Anzeigen"

| TAM-Übersicht (zur Info: Grp. 1, Halter)                                               |          |                      |                   |
|----------------------------------------------------------------------------------------|----------|----------------------|-------------------|
| Betrieb Halter: 09 189 011 0007 Halter, str-0, 12345 ort-0<br>Kalenderhalbjahr: 2017/1 | l.       | <del>~`</del> 3<br>? | (laut Liste)      |
| Nutzungsarten : X Kälber X Rinder  Ferkel                                              | Schweine | Hühner 🗆 Puten ?     | (bitte auswählen) |
| Anzeigen                                                                               |          |                      |                   |

Der Tierhalter erhält somit einen Gesamtüberblick über die aktuelle Datenlage (inkl. Statistik & TAM-Vorgänge – hier 12310 (Durchschnittsbestand 21,713 überschreitet Bestandsuntergrenze 20, damit mitteilungspflichtig, aber bei Nutzungsart NICHT MITTEILUNGSPFLICHTIG eingetragen), z. b. bei den Mastkälbern)

|                                                                                                    | Fherapiehäufigkeit 2017 / I, Rinder - Mastkälber bis 8 Mo, nicht mitteilungspfl.     -lier wird drei Monate nach Ablauf des Halbjahres die betriebliche Therapiehäufigkeit für die Halter bezog                                                                                                    |
|----------------------------------------------------------------------------------------------------|----------------------------------------------------------------------------------------------------|
| STATISTIK & TAM-VO<br>Statistik für Rinder - Mastkälber bis 8 Mo, nicht mit<br>Anzahl TAM-Vorgänge:<br>Antibiotika-Tiertage:<br>Haltungstage: | FAM-Vorgänge für Betrieb 09 189 011 0007, 2017 / I, Rinder - Mastkälber bis 8 Mo, nicht mi           Plausi-Nr/         Vorgang           12310 gp         Durchschnittsbestand 21,713 überschreitet Bestandsuntergrenze 20, damit mitteilungsflichtig           2) Plausi zum Öber- oder Unterchneten der Bestandsumtergrenzen ggf. etst nach Ablauf des Halpahres reivant, wen als Tierzahlen gemeidet sin           Erklärungen und Korrekturmöglich hier unter <u>Hilfe zu den einzelnen Plausi-Nummern</u> |
| Zu bearb. Plausis:<br>Stand: 20.04.2017/1                                                                                                    | 12310                                                                                                    |
|                                                                                                    |                                                                                                    |

## Zweiter Schritt – Ermittlung des SOLL-Zustands

Der Tierhalter beantwortet nun zu den jeweiligen Nutzungsarten die Leitfragen zur Nutzung und zum Antibiotika-Einsatz und drückt anschließend "Aktualisieren". Dadurch wird der SOLL-Zustand von der Datenbank ermittelt.

| TAM-Übersicht für Betrieb 09 189 011 0007 im Halbjahr 2017 / I für Halter                            |                                                            |  |  |  |  |  |
|----------------------------------------------------------------------------------------------------|------------------------------------------------------------|--|--|--|--|--|
| LEITFRAGEN KÄLBER (MAST) LEITFRAGEN RINDER (MAST)                                                    |                                                            |  |  |  |  |  |
| Bestandsdurchschnitt Kälber (Mast) im Halbjahr 2017 / I                                              | Bestandsdurchschnitt Rinder (Mast) im Halbjahr 2017 / I    |  |  |  |  |  |
| mehr als 20 Kälber (Mast)                                                                            | e mehr als 20 Rinder (Mast)                                |  |  |  |  |  |
| <ul> <li>keine oder bis 20 Kälber (Mast)</li> </ul>                                                  | <ul> <li>keine oder bis 20 Rinder (Mast)</li> </ul>        |  |  |  |  |  |
| O unklar, ist an der Grenze                                                                          | O unklar, ist an der Grenze                                |  |  |  |  |  |
| Antibiotika-Einsatz bei Kälber (Mast) im Halbjahr 2017 / I                                           | Antibiotika-Einsatz bei Rinder (Mast) im Halbjahr 2017 / I |  |  |  |  |  |
| ○ nein                                                                                               | ○ nein                                                     |  |  |  |  |  |
| 🖲 ja                                                                                                 | 🖲 ja                                                       |  |  |  |  |  |
| O unklar, z.B. weil Halbjahr noch nicht abgeschlossen                                                | O unklar, z.B. weil Halbjahr noch nicht abgeschlossen      |  |  |  |  |  |
| Aktualisieren ? Nach Änderung der Antworten zu den obigen Leitfragen und nachfolgenden Punkten       | bitte - links Schaltfläche Aktualisieren drücken!          |  |  |  |  |  |
| /Speichem 🗹 Verwaltung darf Leitfragen Antworten sehen und bearbeiten, siehe Hinweisel               |                                                            |  |  |  |  |  |
| Verwaltung darf Daten zu nicht mitteilungspflichtigen Nutzungsarten sehen (oder im Profi) festlegen) |                                                            |  |  |  |  |  |
|                                                                                                    |                                                            |  |  |  |  |  |

Die TAM-Datenbank vergleicht nun den IST-Zustand mit dem SOLL-Zustand (Anhand der beantworteten Leitfragen) und ermittelt eventuelle Fehler. Die Blöcke mit einer fehlerhaften Datenlage zur Leitfrage sind in rot eingefärbt (z.B. der Block Nutzungsart bei den Mastkälbern)

|                                                                                                    | ED (MART)                                                                                                    | NUTZUNGSARTEN RINDER (MAST)                                                                                                    |                                                                                                    |  |  |  |  |
|----------------------------------------------------------------------------------------------------|----------------------------------------------------------------------------------------------------|----------------------------------------------------------------------------------------------------|----------------------------------------------------------------------------------------------------|--|--|--|--|
| NUIZUNG SARIEN KALB                                                                                                    | Venn Cia am Halbiahrasanda übat dat                                                                                                    | NUIZUNG SARIEN RIN                                                                                                    | DER (MASI)<br>Mitteilungenflichtige Nutzung vorhanden                                                                                                    |  |  |  |  |
| No. findu miteliologispinicinge kolzong ini halojani (orien, am                                                                                                    | Verini se an Hangaintesende über der<br>Bestandsuntergrenze liegen, sind Sie<br>meidepflichtig und müssen die vonliegende<br>nicht mitteilungspflichtige Nutzung vor<br>Beginn des betreffenden Halbjahres<br>BEENDEN oder komplet STORNIEREN und<br>eine mitteilungspflichtige Nutzung<br>EINFÜGEN.<br>Hier zur Eingabe der Nutzungsart, dort die<br>nicht mitteilungspflichtige BEENDEN oder<br>STORNIEREN und eine<br>mitteilungspflichtige Nutzung EINFÜGEN.<br>Direktaktion:<br>on um für "2017 / I" mitteilungspfl. Nutzung<br>anlegen<br>o ab "2017 / I" mitteilungspfl. Nutzung<br>anlegen<br>eine Aktion durchführen<br>alle Direktaktionen | Anfang und Ende)                                                                                                    | mitterlungspinnerunger volzeling vorhander<br>und wenn über Bestandsuntergrenze auch<br>benötigt - plausibel. Überprüfen Sie ggf. ob<br>Anfangs Datum korrekt eingertagen ist.<br>Hier zur Anzeige der <u>Meldungsübersicht</u><br><u>Nutzungsarten</u> . |  |  |  |  |
|                                                                                                    | durchtuhren                                                                                                    |                                                                                                    |                                                                                                    |  |  |  |  |
|                                                                                                    |                                                                                                    | -                                                                                                    |                                                                                                    |  |  |  |  |
| ANFANGSBESTAND & BESTANDSVERAN                                                                                                    | DERUNGEN KALBER (MAST)                                                                                                    | ANFANGSBESTAND & BESTANDSVERA                                                                                                    | NDERUNGEN RINDER (MAST)                                                                                                    |  |  |  |  |
| B6: Anfangsbestand gemeidet, Veränderungen gemeidet,<br>Durchschnitt über Bestandsuntergrenze (mitteilungspflichtig),<br>Meldungen möglicherweise nicht aktuell, siehe Datum der<br>letzten Meldung. | , Alle Meldungen zum Bestand liegen vor. Ggf.<br>Leitfrage bezüglich mitteilungspflichtiger<br>Nutzungsart falsch beantwortet                                                                                                    | B6: Anfangsbestand gemeldet, Veränderungen gemeldet,<br>Durchschnitt über Bestandsuntergrenze<br>(mitteilungspflichtig), Meldungen möglicherweise nicht<br>aktuell, siehe Datum der letzten Meldung. | Alle Meldungen zum Bestand liegen vor. Ggf.<br>Leitfrage bezüglich mitteilungspflichtiger<br>Nutzungsart falsch beantwortet                                                                                                    |  |  |  |  |
| Anfangshestand 25                                                                                                    | Hier zur                                                                                                    | Anfangsbestand 25                                                                                                    | Hier zur                                                                                                    |  |  |  |  |
| 2 Bestandsveränderungen: -5                                                                                                    | » Standard-Eingabe Antangsbestand /<br>Bestandsveränderung                                                                                                    | eine Bestandsveränderung: +20                                                                                                    | » <u>Standard-Eingabe Antangsbestand /</u><br>Bestandsveränderung                                                                                                    |  |  |  |  |
| aktueller Saldo: 5 20                                                                                                    | » speziell für Rinder zur Übernahme                                                                                                    | aktueller Saldo: 545                                                                                                    | » speziell für Rinder zur Übernahme                                                                                                    |  |  |  |  |
| Durchschnitt (für 32 Tage, 01.01, bis 01.02.2017) 29.688                                                                                                    | Meldungen aus HIT nach VVVO                                                                                                    | Durchschnitt (für 60 Tage, 01.01, bis 01.03.2017) 30.000                                                                                                    | Meldungen aus HIT nach VVVO                                                                                                    |  |  |  |  |
| Hochrechnung (bis Halbjahresende): 21,713                                                                                                    |                                                                                                    | Hochrechnung (bis Halbjahresende): 40,028                                                                                                    |                                                                                                    |  |  |  |  |
| Letzte Bestandsänderung zum 01.02.2017                                                                                                    |                                                                                                    | Letzte Bestandsänderung zum 01.03.2017                                                                                                    |                                                                                                    |  |  |  |  |
| Letzte Meldung Bestandsveränderung zum 20.04.2017                                                                                                    |                                                                                                    | Letzte Meldung Bestandsveränderung zum 20.04.2017                                                                                                    |                                                                                                    |  |  |  |  |
|                                                                                                    |                                                                                                    |                                                                                                    |                                                                                                    |  |  |  |  |
| ARZNEIMITTEL KÄLBE                                                                                                    | R (MAST)                                                                                                    | ARZNEIMITTEL RIND                                                                                                    | ER (MAST)                                                                                                    |  |  |  |  |
| A3: Antibiotika-Einsatz für das Halbjahr vom Halter gemeldet.                                                                                                    | Bitte prüfen Sie, ob der gemeldete<br>Antibiotika-Einsatz vollständig gemeldet ist.                                                                                                    | A3: Antibiotika-Einsatz für das Halbjahr vom Halter<br>gemeldet.                                                                                                    | Bitte prüfen Sie, ob der gemeldete<br>Antibiotika-Einsatz vollständig gemeldet ist.                                                                                                    |  |  |  |  |
| 1 x Antibiotika-Einsatz vom Tierhalter selbst gemeldet                                                                                                    | » zur Eingabe Abgabe / Anwendung                                                                                                    | 1 x Antibiotika-Einsatz vom Tierhalter selbst gemeldet                                                                                                    | » zur Eingabe Abgabe / Anwendung                                                                                                    |  |  |  |  |
| Letzter AB-Einsatz: nlcht angegeben                                                                                                    |                                                                                                    | Letzter AB-Einsatz: nicht angegeben                                                                                                    |                                                                                                    |  |  |  |  |
| Letzte Meldung: 20.04.2017                                                                                                    |                                                                                                    | Letzte Meldung: 20.04.2017                                                                                                    |                                                                                                    |  |  |  |  |
| Behandlungstage (aufsummiert): 5                                                                                                    |                                                                                                    | Benandlungstage (aufsummiert): 5                                                                                                    |                                                                                                    |  |  |  |  |
| Aprobl behandelter Tiere                                                                                                    |                                                                                                    | Aprophi behandaltar Tiara                                                                                                    |                                                                                                    |  |  |  |  |
| Nur Anwendungen wurden gemeidet.                                                                                                    |                                                                                                    | Nur Anwendungen wurden gemeidet.                                                                                                    |                                                                                                    |  |  |  |  |
| damit ist keine Versicherung erforderlich                                                                                                    |                                                                                                    | damit ist keine Versicherung erforderlich                                                                                                    |                                                                                                    |  |  |  |  |
|                                                                                                    | KALDED (MACT)                                                                                                    | STATISTIK & TAN VODCÄN                                                                                                    |                                                                                                    |  |  |  |  |
| Statistik für Dinder, Mastkälber bis 9 Ma, nicht mitteilungenft :                                                                                                    | KALDER (MASI)                                                                                                    | Statistik für Binder, Mest ab 9 Me, mitteilungenflichtig                                                                                                    | ERINDER (MASI)                                                                                                    |  |  |  |  |
| Anzahl TAM-Vorganger 1                                                                                                    |                                                                                                    | Anzahl TAM-Vorgange:                                                                                                    |                                                                                                    |  |  |  |  |
| Antibiotika-Tiertage: 50                                                                                                    |                                                                                                    | Antibiotika-Tiertage: 50                                                                                                    |                                                                                                    |  |  |  |  |
| Haltungstage: 3.930                                                                                                    |                                                                                                    | Haltungstage: 7 245                                                                                                    |                                                                                                    |  |  |  |  |
| Zu bearb. Plausis: 12310                                                                                                    |                                                                                                    | Stand: 20.04.2017/14.05.51.128896                                                                                                    |                                                                                                    |  |  |  |  |
| Stand: 20.04.2017/14.05.51.85195                                                                                                    |                                                                                                    |                                                                                                    |                                                                                                    |  |  |  |  |
|                                                                                                    |                                                                                                    |                                                                                                    |                                                                                                    |  |  |  |  |

## **Dritter Schritt – Herstellung des SOLL-Zustands**

Um den SOLL-Zustand herzustellen, müssen nun die roten Blöcke (Nutzungsart, Anfangsbestand & Bestandversänderungen, Arzneimittel; in diesem Beispiel die Nutzungsart) korrigiert werden. Dies kann der Tierhalter entweder über die Links in den Hinweisfeldern (der Halter springt über den Link direkt auf die Eingabemaske), oder über Direktlinks vornehmen. Eine Direktaktion kann in den Bereichen "Nutzungsart" und "Nullmeldung" durchgeführt werden. Durch Auswahl direkt auf der Seite werden z.B. die Null-Meldungen durchgeführt (bei der Nullmeldung erst nach Ablauf des jeweiligen Halbjahres). Es muss in diesem Fall nicht die spezielle Meldemaske aufgesucht und bedient werden.

Im Beispiel kann also entweder über den Link oder mit Hilfe der Direktaktion die Nutzungsart korrigiert werden:

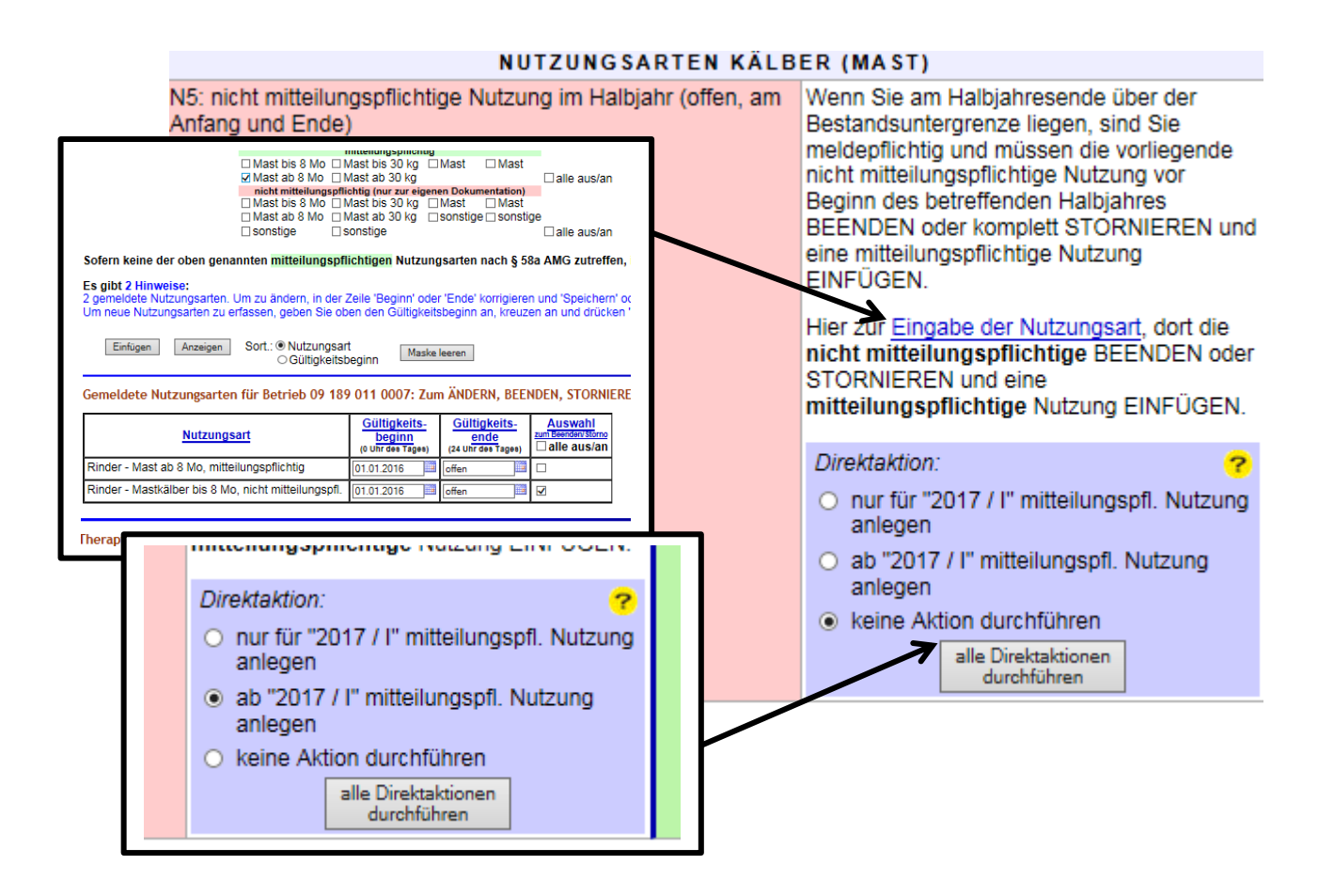

Nachdem die Korrektur vorgenommen (mittels Auswahl der passenden Option und anschließendem Klick auf "alle Direktaktionen durchführen") wurde, wird der Block zur Nutzungsart grün und die richtige Nutzungsart ist nun eingetragen:

| NUTZUNGSARTEN KÄLBER (MAST)                                                  |                                                                                                    |
|------------------------------------------------------------------------------|----------------------------------------------------------------------------------------------------|
| N1: mitteilungspflichtige Nutzung im Halbjahr (offen, am<br>Anfang und Ende) | Mitteilungspflichtige Nutzung vorhanden<br>und wenn über Bestandsuntergrenze auch<br>benötigt - plausibel. Überprüfen Sie ggf. ob<br>Anfangs Datum korrekt eingetragen ist.<br>Hier zur Anzeige der <u>Meldungsübersicht</u><br><u>Nutzungsarten</u> . |

Auch der Block zur Statistik & TAM-Vorgänge ist in einem neutralen gelb (gelb = unklare Situation, da das Halbjahr noch nicht abgeschlossen ist; Stand 21.04.2017 im Beispiel) eingefärbt, da die Plausi nun nicht mehr vorliegt:

| STATISTIK & TAM-VORGÄNGE KÄLBER (MAST)                            |  |
|-------------------------------------------------------------------|--|
| Statistik für Rinder - Mastkälber bis 8 Mo, mitteilungspflichtig: |  |
| Anzahl TAM-Vorgänge: 0                                            |  |
| Antibiotika-Tiertage: 50                                          |  |
| Haltungstage: 3.930                                               |  |
| Stand: 21.04.2017/07.48.03.300741                                 |  |

Am Ende des Halbjahres sollten die komplette Datenlage generell noch einmal auf Korrektheit der Meldungen überprüft werden.